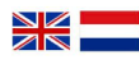

| Gebruikers                                      |   |  |  |
|-------------------------------------------------|---|--|--|
| -                                               | ٥ |  |  |
| Voornaam*                                       |   |  |  |
| Achternaam*                                     |   |  |  |
| Foto*<br>Kies bestand geen bestand geselecteerd |   |  |  |
| * Verplicht                                     |   |  |  |

## Stap 1:

U opent de link die u via de mail heeft gekregen. U ziet nu het scherm wat hier links staat. Klik op het streepje onder het kopje gebruikers. U gaat nu een gebruiker aanmaken.

Let op: het aantal personen in uw reservering is het aantal gebruikers wat kan worden aangemaakt.

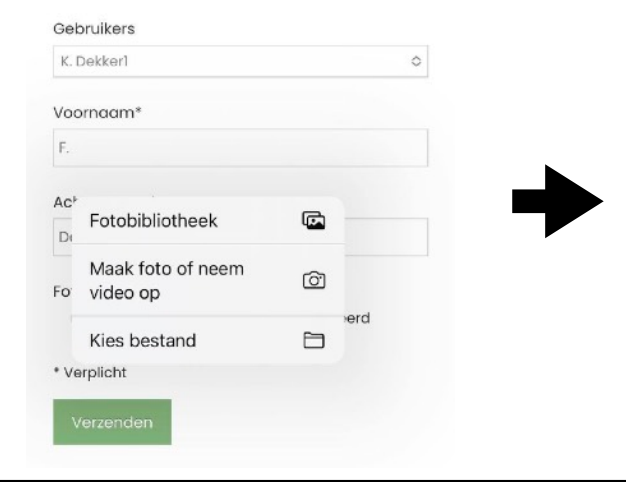

## Stap 2:

Wijzig nu de voornaam naar die van de gebruiker die u nu aanmaakt.

Upload nu een foto. Dit is een selfie of een al eerder gemaakte foto. Klik vervolgens op verzenden, dit kan even duren.

Let op: het gezicht moet goed herkenbaar zijn.

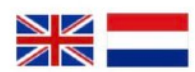

Uw gegevens zijn succesvol verzonden. Bij aankomst op de gereserveerde datum heeft u direct toegang tot het zwembad. Veel plezier!

Ga terug - nieuwe aanmelding

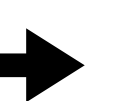

## Stap 3:

Klik de pagina niet weg totdat u wordt doorgestuurd naar de volgende pagina zoals hier links.

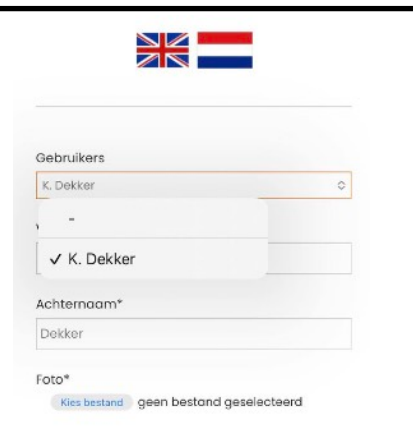

## Stap 4:

Klik nu op de blauwe knop **'ga terug - nieuwe** aanmelding'.

U selecteert nu de volgende gebruiker en herhaalt de stappen zoals hierboven beschreven. Zodra iedereen er in staat kun u het scherm wegklikken

\* Verplicht